## <u>การป้องกันการแก้ไขข้อมูล หรือป้องกันสูตรคำนวณ</u>

กรณีที่เราจัดเก็บข้อมูล หรือสร้างสูตรคำนวณใน Excel เรียบร้อยแล้ว และต้องการจะป้องกันไม่ให้ มีการแก้ไขข้อมูล หรือกรณีมีการสร้างสูตรการคำนวณต้องการจะป้องกันการแก้ไขสูตรคำนวณ มีวิธีการ ป้องกันดังนี้

<u>การป้องกันข้อมูลทั้งชีท</u>

การป้องกันวิธีนี้จะไม่สามารถแก้ไขข้อมูลในเซลล์ใดๆ ในชีทได้เลย

- 1. แท็บ Review
- 2. เลือก Protect Sheet
- 3. กำหนดรหัสป้องกัน
- 4. คลิกปุ่ม OK
- 5. กำหนดรหัสป้องกันซ้ำ
- 6. คลิกปุ่ม OK

|           |                                                                                                    |                            |                            |                                                                                                    |           |            | _         |       |              |                      |            |         |            |
|-----------|----------------------------------------------------------------------------------------------------|----------------------------|----------------------------|----------------------------------------------------------------------------------------------------|-----------|------------|-----------|-------|--------------|----------------------|------------|---------|------------|
|           | н                                                                                                    | ome                        | Insert                     | Page Lay                                                                                                    | yout      | Formulas   | D         | 1     | Review       | View                 | Devel      | oper    |            |
| Al<br>Spe | BC                                                                                                    | <b>I</b>                   | Thesaurus                  | a to the second second | Nev       | v Delete   | Previo    | us N  | Sho          | ow/Hide<br>ow All Co | Comment    | Protect | Protect    |
| Spe       | g ra                                                                                                    | search                     | mesaaras                   | manistate                                                                                                    | Comm      | ent        |           | us 14 | Sho          | ow Ink               |            | Sheet   | Workbook * |
|           | Proofing                                                                                                    |                            |                            |                                                                                                    |           |            | Comn      | nents |              |                      |            |         |            |
|           | A1 <b>-</b> (จ <i>f</i> <sub>x</sub> วัน/เ                                                                       |                            |                            |                                                                                                    | น/เดือน/ร | 1          |           |       |              |                      |            |         |            |
|           | А                                                                                                    |                            |                            | В                                                                                                    |           |            | C         |       | D            |                      | E          | F       | G          |
| 1         | วัน/เดื                                                                                                    | อน/ปี                      |                            | รายก                                                                                                    | าร        |            | เดเ       | ່າດ   | เครดิต       | ยอด                  | คงเหลือ    |         |            |
| 2         | 30/                                                                                                    | 11/06                      | เงินสดคง                   | เหลือยกม                                                                                                    | n         |            |           |       |              |                      | 20,000     |         |            |
| 3         | 1/                                                                                                    | 12/06                      | จ่ายชำระ                   | ค่ากรมธรร                                                                                                    | ม์ประกั   | นภัย       |           |       | 10,00        | )                    | 10,000     |         |            |
| 4         | 1/                                                                                                    | 12/06                      | จ่ายชำระ                   | ค่าวัสดุสำห                                                                                                    | นักงาน    |            |           |       | 8,00         | )                    | 2,000      |         |            |
| 5         | 4/                                                                                                    | 12/06                      | เงินสดรับ                  | จากการขา                                                                                                    | าย        |            | 25        | ,000  |              |                      | 27,000     |         |            |
| 6         | 4/                                                                                                    | 4/12/06 เงินสดรับจากการส่ง |                            |                                                                                                    | งคืนสินเ  | ด้าชำรุด   | 1         | ,500  |              |                      | 28,500     |         |            |
| 7         | 7/                                                                                                    | 7/12/06 ชำระค่าซื้อสินค้า  |                            |                                                                                                    |           |            |           |       | 8,50         | )                    | 20,000     |         |            |
| 8         | 11/                                                                                                    | Prote                      | ct Sheet                   |                                                                                                    |           |            | ? ×       | 000   |              |                      | 50,000     |         |            |
| 9         | 14/                                                                                                    |                            |                            |                                                                                                    |           |            |           |       | 5,00         | )                    | 45,000     |         |            |
| 10        | 14/                                                                                                    | Pr Pr                      | otect work                 | sheet and                                                                                                    | content   | s of locke | d cells   | 000   |              |                      | 55,000     |         |            |
| 11        | 14/                                                                                                    | Passv                      | vord <mark>/io uni</mark>  | protect she                                                                                                    | et:       |            |           | l     | 9,00         | ו                    | 46,000     |         |            |
| 12        | 18/                                                                                                    | ***                        | 3                          |                                                                                                    |           |            |           | 000   |              |                      | 71,000     |         |            |
| 13        | 25/                                                                                                    | Allow                      | all users o                | E this work                                                                                                    | choot ta  | ,.         |           | l     | 30,00        | ו                    | 41,000     |         |            |
| 14        | 28/                                                                                                    |                            | all users o<br>alact locka | d colle                                                                                                    | SHEEL LU  | ,,,        |           |       | 10,00        | ו                    | 31,000     |         |            |
| 15        | 29/                                                                                                    |                            | elect unloc                | ked cells                                                                                                    |           |            | -         | 000   |              |                      | 41,000     |         |            |
| 16        | 30/                                                                                                    | E F                        | ormat cells                |                                                                                                    |           |            |           | 000   |              |                      | 56,000     |         |            |
|           |                                                                                                    |                            | ormat colu                 | mns                                                                                                    |           |            |           |       |              |                      |            |         |            |
|           |                                                                                                    |                            | ormat row:<br>sert colum   | S<br>NDC                                                                                                    |           | Co         | nfirm P   | asswo | ord          |                      |            | ? ×     |            |
|           |                                                                                                    |                            | isert coluir<br>isert rows | 1115                                                                                                    |           | Re         | enter pa  | swor  | d to proceed |                      |            |         |            |
|           | Insert hyperlinks                                                                                                |                            |                            |                                                                                                    |           | **         | 5         |       |              |                      |            |         |            |
|           | Delete columns                                                                                                   |                            |                            |                                                                                                    |           |            | ution. Th |       | -            | the name             | word it of | anat ha |            |
|           | Caution: If you lose or forget the passwirecovered. It is advisable to keep a list o                             |                            |                            |                                                                                                    |           |            |           |       | of passwo    | ords and             |            |         |            |
|           | 4 OK their corresponding workbook and sheet names in a safe place. (Remember that passwords are case-sensitive.) |                            |                            |                                                                                                    |           |            |           |       |              |                      |            |         |            |
|           |                                                                                                    |                            |                            |                                                                                                    |           |            |           |       | 6            | OK                   | Ca         | ancel   |            |

เมื่อจะทำการแก้ไขข้อมูล จะแสดงข้อความแจ้งว่าไม่สามารถแก้ไขได้

|    | А            | В                                                                                                    | С      | D      | E          | F | G | Н | - I         |  |
|----|--------------|----------------------------------------------------------------------------------------------------|--------|--------|------------|---|---|---|-------------|--|
| 1  | วัน/เดือน/ปี | รายการ                                                                                                    | เดบิต  | เครดิต | ยอดคงเหลือ |   |   |   |             |  |
| 2  | 30/11/06     | เงินสดคงเหลือยกมา                                                                                         |        |        | 20,000     |   |   |   |             |  |
| 3  | 1/12/06      | จ่ายชำระค่ากรมธรรม์ประกันภัย                                                                              |        | 10,000 | 10,000     |   |   |   |             |  |
| 4  | 1/12/06      | จ่ายชำระค่าวัสดุสำนักงาน                                                                                  |        | 8,000  | 2,000      |   |   |   |             |  |
| 5  | 4/12/06      | เงินสดรับจากกา <u>รขวย</u>                                                                                | 25 000 |        | 27 000     |   |   |   |             |  |
| 6  | 4/12/06      | เงินสตรับจากกา Microsoft Office Excel                                                                     |        |        |            |   |   |   |             |  |
| 7  | 7/12/06      | ช้าระดำชื้อสินด้<br>The cell or chart that you are trying to change is protected and therefore read-only. |        |        |            |   |   |   |             |  |
| 8  | 11/12/06     | เงินสดรับจากกา                                                                                            |        |        |            |   |   |   |             |  |
| 9  | 14/12/06     | ช้าระดำโทรศัพน Changes group). You may be prompted for a password.                                        |        |        |            |   |   |   | Review cab, |  |
| 10 | 14/12/06     | เงินสดรับจากกา                                                                                            | กกา    |        |            |   |   |   |             |  |
| 11 | 14/12/06     | ขำระค่าซื้อสินค้า                                                                                         |        |        | <u>UK</u>  |   |   |   |             |  |
| 12 | 18/12/06     | เงินสดรับจากการขาย                                                                                        | 25,000 |        | 71,000     |   |   |   |             |  |
| 13 | 25/12/06     | ชำระค่าโฆษณา                                                                                              |        | 30,000 | 41,000     |   |   |   |             |  |
| 14 | 28/12/06     | ชำระค่าซื้อสินค้า                                                                                         |        | 10,000 | 31,000     |   |   |   |             |  |
| 15 | 29/12/06     | เงินสดรับจากการขาย                                                                                        | 10,000 |        | 41,000     |   |   |   |             |  |
| 16 | 30/12/06     | เงินสดรับจากการขาย                                                                                        | 15,000 |        | 56,000     |   |   |   |             |  |
|    |              |                                                                                                    |        |        |            |   |   |   |             |  |

<u>การยกเลิกการป้องกัน</u>

กรณีที่ต้องการจะทำการแก้ไขข้อมูลในซีทที่ทำการป้องกันไว้ จะต้องทำการยกเลิกการป้องกัน ข้อมูลก่อนจึงจะทำการแก้ไขข้อมูลได้

- 1. แท็บ Review
- 2. เลือก Unprotect Sheet
- 3. ป้อนรหัสป้องกันที่ได้กำหนดไว้ในตอนแรก
- 4. คลิกปุ่ม OK

|              | Home                                 | Insert Page Lay     | yout Formulas         | • • 1        | Review     | View Devel                     | loper   |                                    |  |  |
|--------------|--------------------------------------|---------------------|-----------------------|--------------|------------|--------------------------------|---------|------------------------------------|--|--|
| ABC (2) I AF |                                      |                     | New Delete<br>Comment | e Previous N | ext Show   | /Hide Comi<br>All Comme<br>Ink | Unprote | t Protect<br>Workbook <del>*</del> |  |  |
|              | FI                                   | ooning (            |                       | Comments     |            |                                |         |                                    |  |  |
|              | B9                                   | <del>,</del> (°     | <i>≸</i> ∞ ชาระคำไท   | รศัพท์       |            |                                |         |                                    |  |  |
|              | А                                    | В                   |                       | С            | D          | E                              | F       | G                                  |  |  |
| 1            | วัน/เดือน/ปี                         | รายก                | เดบิต                 | เครดิต       | ยอดคงเหลือ |                                |         |                                    |  |  |
| 2            | 30/11/06                             | เงินสดคงเหลือยกม    |                       |              | 20,000     |                                |         |                                    |  |  |
| 3            | 1/12/06 จ่ายชำระค่ากรมธรรม์ประกันภัย |                     |                       |              | 10,000     | 10,000                         |         |                                    |  |  |
| 4            | 1/12/06                              | จ่ายชำระค่าวัสดุสำห | นักงาน                |              | 8,000      | 2,000                          |         |                                    |  |  |
| 5            | 4/12/06                              | เงินสตรับจากการขา   | ាខ                    | 25,000       |            | 27,000                         |         |                                    |  |  |
| 6            | 4/12/06                              | เงินสดรับจากการส่ง  | งคืนสินค้าชำรุด       | 1,500        |            | 28,500                         |         |                                    |  |  |
| 7            | 7/12/06                              | ขำระค่าซื้อสินค้า   |                       |              | 8,500      | 20,000                         |         |                                    |  |  |
| 8            | 11/12/06                             | เงินสดรับจากการขา   | าย                    | 30,000       |            | 50,000                         |         |                                    |  |  |
| 9            | 14/12/06                             | ชำระด่าโทรศัพท์     |                       |              |            |                                |         |                                    |  |  |
| 10           | 14/12/06                             | เงินสตรับจากการขา   | าย                    | Unprote      | ect Sheet  | 4                              |         | <u> </u>                           |  |  |
| 11           | 14/12/06                             | ขำระค่าซื้อสินค้า   |                       | Passion      | d: ***     | 21                             |         |                                    |  |  |
| 12           | 2 18/12/06 เงินสตรับจากการขาย        |                     |                       |              | . I        | 2                              |         |                                    |  |  |
| 13           | 13 25/12/06 ชำระค่าโฆษณา             |                     |                       |              | Γ          |                                | 4 ( Ca  |                                    |  |  |
| 14           | 14 28/12/06 ชำระค่าซื้อสินค้า        |                     |                       |              | L          | <u></u>                        |         |                                    |  |  |
| 15           | 29/12/06                             | เงินสตรับจากการขา   | 1ខ                    | 10,000       |            | 41,000                         |         |                                    |  |  |
| 16           | 30/12/06                             | เงินสตรับจากการขา   | าย                    | 15,000       |            | 56,000                         | ]       |                                    |  |  |
| 47           |                                      |                     |                       |              |            |                                | -       |                                    |  |  |

<u>การป้องกันข้อมูลบางส่วน</u>

กรณีที่ต้องการป้องกันข้อมูลเพียงบางส่วนของชีท เช่น ป้องกันส่วนที่ได้กำหนดสูตรการคำนวณไว้ แต่ส่วนอื่น ๆ ต้องการให้สามารถป้อนข้อมูลหรือแก้ไขข้อมูลได้

## <u>ขั้นตอนที่ 1</u> : ยกเลิกการล็อกเซลล์ทั้งหมด

โดยปกติเซลล์ทุกเซลล์จะถูกล็อก การป้องกันจะป้องกันเซลล์ที่ล็อก ดังนั้นเมื่อต้องการป้องกัน เพียงบางส่วนของชีท จึงต้องยกเลิกการล็อกเซลล์ทั้งหมดก่อน

- 1. เลือกทุกเซลล์
- 2. แท็บ Home
- 3. เครื่องมือ Format
- 4. เลือก Lock Cell (เพื่อยกเลิกการล็อกเซลล์)

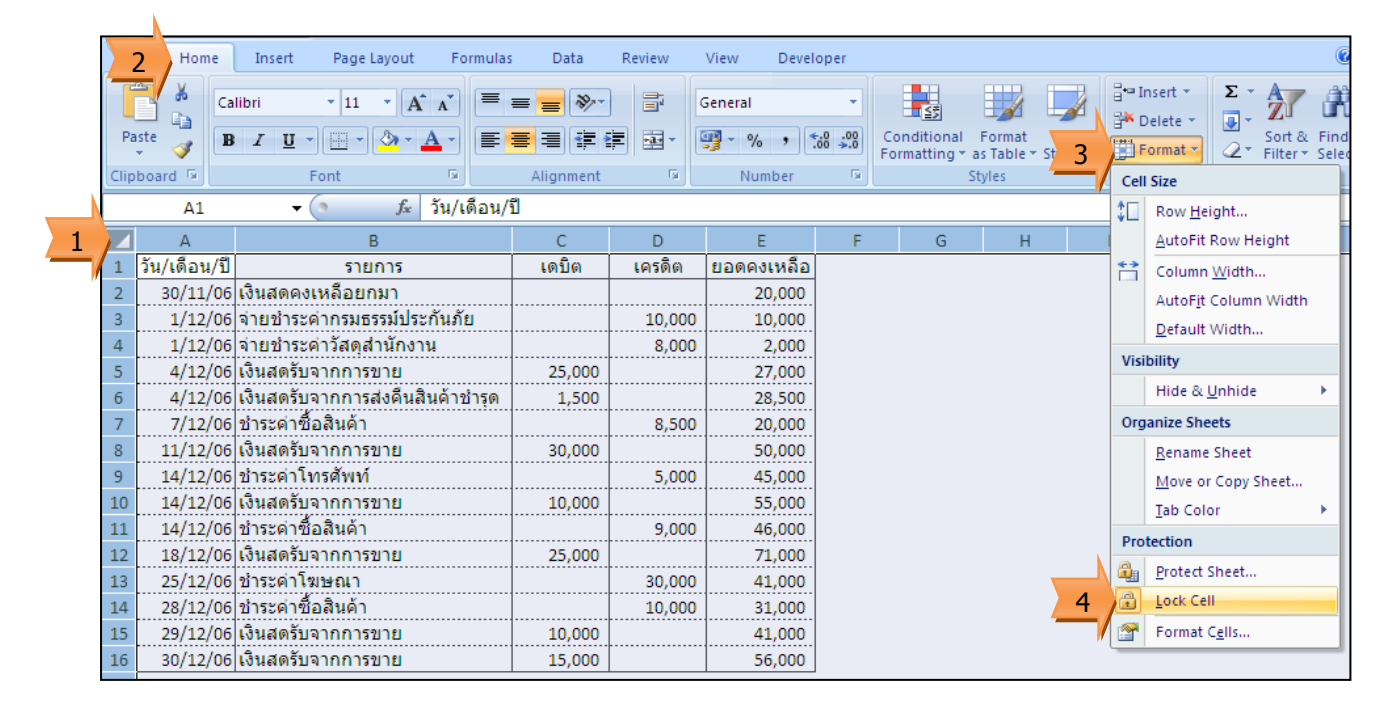

<u>ขั้นตอนที่ 2</u> : เลือกล็อกเฉพาะบางเซลล์

- 1. เลือกกลุ่มเซลล์ที่ต้องการจะล็อก
- แท็บ Home
- 3. เลือก Format
- 4. เลือก Lock Cell (เพื่อทำการล็อกเซลล์ที่เลือก)

| _       |               |                                      |                             |           |        |                                                                                                    |          |                        |        |               |                                          |                       |     |  |
|---------|---------------|--------------------------------------|-----------------------------|-----------|--------|----------------------------------------------------------------------------------------------------|----------|------------------------|--------|---------------|------------------------------------------|-----------------------|-----|--|
|         | 2 Hom         | e In                                 | nsert Page Layout Form      | ulas Data | Review | View Devel                                                                                                    | oper     |                        |        |               |                                          |                       | 0 - |  |
|         |               | Calibri                              | Calibri • 11 • A A          |           |        |                                                                                                    | Custom 👻 |                        |        |               | B™Insert ▼ Σ ▼ A<br>B™ Delete ▼ ■ ▼ ZT I |                       | ñ   |  |
| Paste 🛷 |               | BI                                   | ····                        |           |        | ∰ · % · <sup>•.0</sup>                                                                                                    |          | Conditional Format     |        | Format Sort & |                                          | Find &<br>Select •    |     |  |
| Clip    | board 🖻       |                                      | Font 💿                      | Alignment | G      | Number                                                                                                    | G.       |                        | Styles |               |                                          | Cell Size             |     |  |
|         | E2 • 5x 20000 |                                      |                             |           |        |                                                                                                    |          |                        |        | ,             | \$⊡                                      | Row <u>H</u> eight    |     |  |
|         | А             | A B                                  |                             | С         | D      | E                                                                                                    | F        | G                      | Н      | н             |                                          | AutoFit Row Height    | L   |  |
| 1       | วัน/เดือน     | /ปี                                  | รายการ                      | เดบิต     | เครดิต | <u>ยอดคงเหลือ</u>                                                                                                    | -        |                        |        |               | **                                       | Column <u>W</u> idth  |     |  |
| 2       | 30/11/        | 30/11/06 เงินสดคงเหลือยกมา           |                             |           |        | 20,000                                                                                                    | !        |                        |        |               |                                          | AutoFit Column Width  |     |  |
| 3       | 1/12/         | 1/12/06 จ่ายชำระค่ากรมธรรม์ประกันภัย |                             |           | 10,000 | 10,000                                                                                                    |          |                        |        |               |                                          | _<br>Default Width    |     |  |
| 4       | 1/12/         | 1/12/06 จ่ายชำระค่าวัสดุสำนักงาน     |                             |           | 8,000  | 2,000                                                                                                    |          | <u>o</u> cradic macini |        |               |                                          |                       |     |  |
| 5       | 4/12/         | /06 เงิน                             | สดรับจากการขาย              | 25,000    |        | 27,000                                                                                                    | 1        |                        |        |               | VISI                                     | Dility                |     |  |
| 6       | 4/12/         | /06 เงิน                             | สดรับจากการส่งคืนสินค้าข่าร | ด 1,500   |        | 28,500                                                                                                    | 1        | /                      |        |               |                                          | Hide & <u>U</u> nhide | •   |  |
| 7       | 7/12/         | /06 ช่าร                             | ะค่าซื้อสินค้า              |           | 8,500  | 20,000                                                                                                    | <u> </u> |                        |        |               | Org                                      | anize Sheets          |     |  |
| 8       | 11/12/        | /06 เงิน                             | สดรับจากการขาย              | 30,000    |        | 50,000                                                                                                    | V        |                        |        |               |                                          | <u>R</u> ename Sheet  |     |  |
| 9       | 14/12/        | /06 ช่าร                             | ะค่าโทรศัพท์                |           | 5,000  | 45,000                                                                                                    | 1        |                        |        |               |                                          | Move or Copy Sheet    |     |  |
| 10      | 14/12/        | /06 เงิน                             | สดรับจากการขาย              | 10,000    | I      | 55,000                                                                                                    |          |                        |        |               |                                          | Tab Color             |     |  |
| 11      | 14/12/        | /06 ชำร                              | ะค่าซื้อสินค้า              |           | 9,000  | 46,000                                                                                                    |          |                        |        |               |                                          | _ub color             | _   |  |
| 12      | 18/12/        | /06 เงิน                             | สตรับจากการขาย              | 25,000    |        | 71,000                                                                                                    | 1        |                        |        |               | Pro                                      | tection               |     |  |
| 13      | 25/12/        | /06 ช่าร                             | ะค่าโฆษณา                   |           | 30,000 | 41,000                                                                                                    |          |                        |        | 4             | Protect Sheet                            |                       |     |  |
| 14      | 28/12/        | /06 ข่าร                             | ะค่าซื้อสินค้า              |           | 10,000 | 31,000                                                                                                    |          |                        |        | 4             | 12                                       | Lock Cell             | _   |  |
| 15      | 29/12/        | /06 เงิน                             | สดรับจากการขาย              | 10,000    | ·····  | 41,000                                                                                                    | li –     |                        |        |               | 1 😭                                      | Format Cells          |     |  |
| 16      | 30/12/        | /06 เงิน                             | สดรับจากการขาย              | 15,000    |        | 56,000                                                                                                    | I .      |                        |        |               |                                          |                       |     |  |
|         | · · ·         |                                      |                             |           |        | a second second s |          |                        |        |               |                                          |                       |     |  |

<u>ขั้นตอนที่ 3</u> : ป้องกันเซลล์

- 1. แท็บ Review
- 2. เลือก Protect Sheet
- 3. กำหนดรหัสป้องกัน
- 4. คลิกปุ่ม OK
- 5. กำหนดรหัสป้องกันซ้ำ
- 6. คลิกปุ่ม OK

|          | Home                            | Insert Page Lay                      | out Formulas                    | ; Data       | Review 1 | w Devel                                   | oper             |                            |
|----------|---------------------------------|--------------------------------------|---------------------------------|--------------|----------|-------------------------------------------|------------------|----------------------------|
| A<br>Spe | BC ()<br>elling Research<br>Pro | Thesaurus Translate                  | New Delete                      | e Previous N | ext Show | r/Hide Comment<br>r All Comments<br>r Ink | Protect<br>Sheet | 2<br>Protect<br>/orkbook * |
| E13 🗸 💿  |                                 |                                      | <i>f</i> <sub>x</sub> =E12+C13- | D13          |          |                                           |                  |                            |
|          | А                               | В                                    |                                 | С            | D        | E                                         | F                | G                          |
| 1        | วัน/เดือน/ปี                    | รายกา                                | าร                              | เดบิต        | เครดิต   | ยอดคงเหลือ                                |                  |                            |
| 2        | 30/11/06                        | 30/11/06 เงินสดคงเหลือยกมา           |                                 |              |          | 20,000                                    |                  |                            |
| 3        | 1/12/06                         | 1/12/06 จ่ายชำระค่ากรมธรรม์ประกันภัย |                                 |              | 10,000   | 10,000                                    |                  |                            |
| 4        | 1/12/06                         | จ่ายชำระค่าวัสดุสำเ                  | <b>มักงาน</b>                   |              | 8,000    | 2,000                                     |                  |                            |
| 5        | 4/12/06                         | เงินสดรับจากการขา                    | ខ                               | 25,000       |          | 27,000                                    |                  |                            |
| 6        | 4/12/06                         | เงินสดรับจากการส่ง                   | เด็นสินค้าชำรุด                 | 1,500        |          | 28,500                                    |                  |                            |
| 7        | 7/12/06                         | ชำระค่าซื้อสินค้า                    |                                 |              | 8,500    | 20,000                                    |                  |                            |
| 8        | 11/12/06                        | เงินสดรับจากการขา                    | ខ                               | 30,000       |          | 50,000                                    |                  |                            |
| 9        | 14/12/06                        | ชำระค่าโทรศัพท์                      |                                 |              | 5,000    | 45,000                                    |                  |                            |
| 10       | 14/12/06                        | เงินสดรับจากการขา                    | ខ                               | 10,000       |          | 55,000                                    |                  |                            |
| 11       | 14/12/06 ชำระค่าซื้อสินค้า      |                                      |                                 |              | 9,000    | 46,000                                    |                  |                            |
| 12       | 18/12/06                        | 18/12/06 เงินสดรับจากการขาย          |                                 |              |          | 71,000                                    |                  |                            |
| 13       | 25/12/06 ชำระค่าโฆษณา           |                                      |                                 |              | 30,000   | 41,000                                    |                  |                            |
| 14       | 4 28/12/06 ชำระค่าซื้อสินค้า    |                                      |                                 |              | 10,000   | 31,000                                    | -                |                            |
| 15       | 29/12/06                        | เงินสดรับจากการขา                    | ٤                               | 10,000       |          | 41,000                                    |                  |                            |
| 16       | 30/12/06                        | เงินสดรับจากการขา                    | ٤                               | 15,000       |          | 56,000                                    |                  |                            |

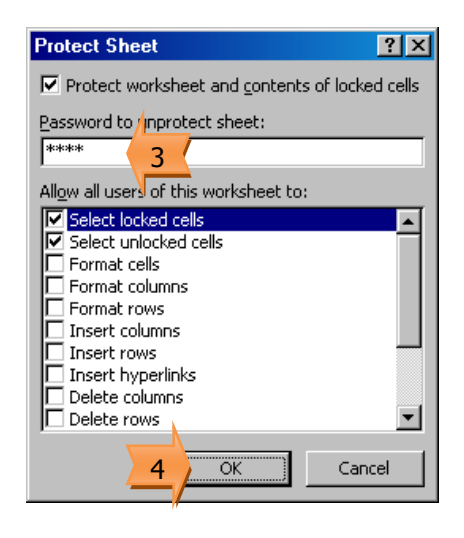

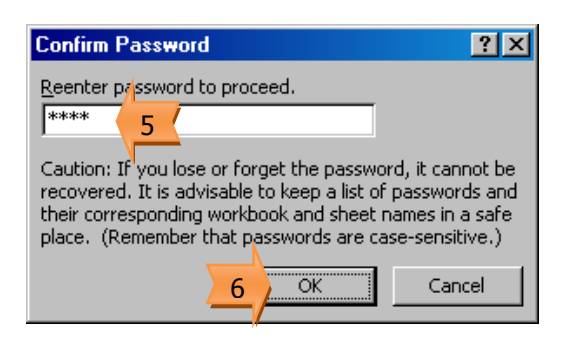

เมื่อป้องกันข้อมูลแล้วเฉพาะกลุ่มเซลล์ที่ล็อกเท่านั้นจะไม่สามารถแก้ไขข้อมูลได้ ส่วนเซลล์อื่น ๆ จะทำการป้อนข้อมูลหรือแก้ไขข้อมูลได้

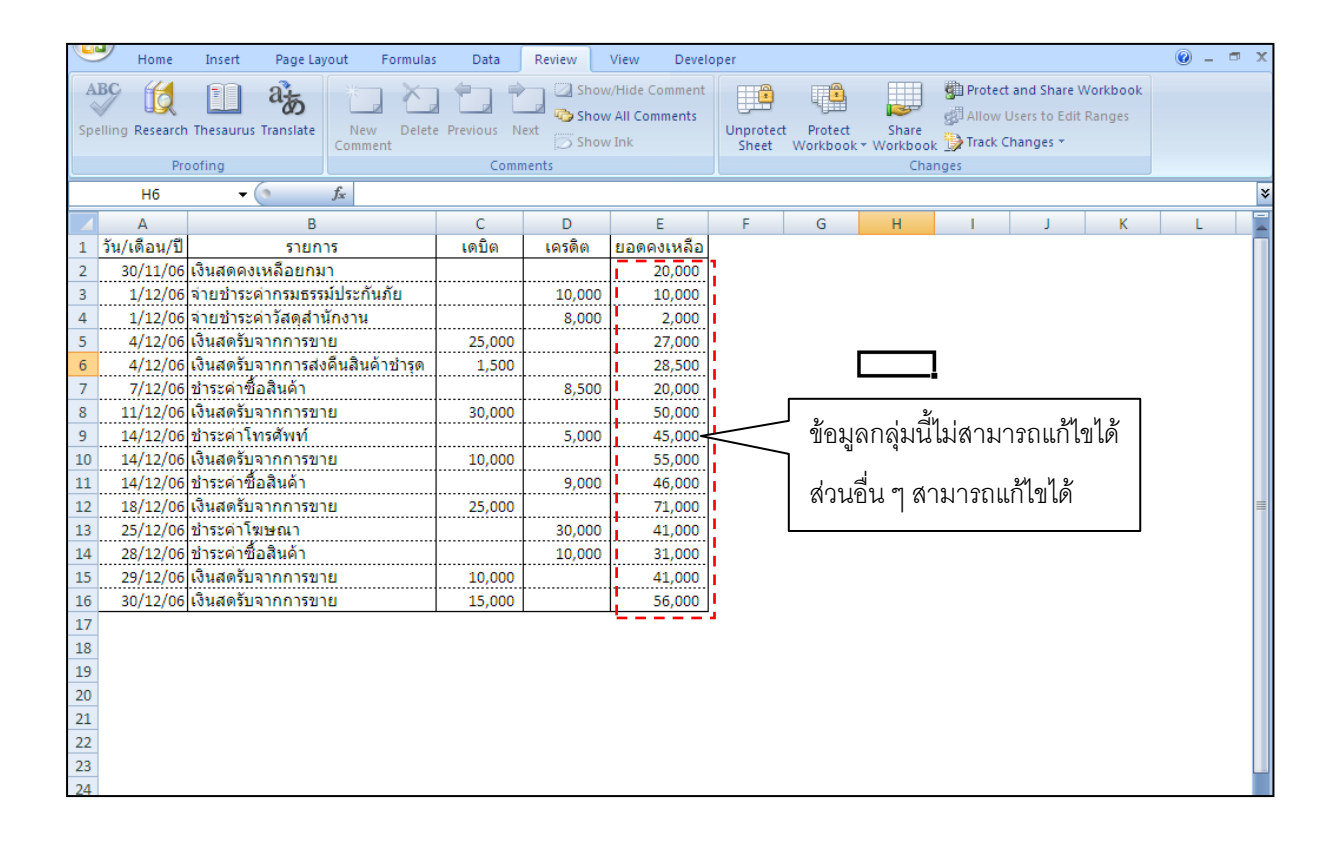